## How to Sync music on a Network Attached Storage with a Summit based Music Streamer (Solo/Duet/CS-200)

Within the Ovation Configuration Utility, select Manage => Remote Music Sources (NAS).

*Mount Name*: Something easy so you'll know what the sync is.*Machine IP*: The IP address of the NAS.*Share Name*: The main folder that is network shared.*Username*: Any username that does not have a space in it.*Password*: The password to the username.*Version*: This is the SMB version that your NAS supports. Version 2 and 3 are recommended.

Here is an example of a NAS sync between a Solo and a Qnap NAS.

| d Remote Machine          |                         |      | 00 |
|---------------------------|-------------------------|------|----|
| ount Name                 |                         | Kind |    |
| lusic                     |                         | SMB  | 0  |
| achine IP Address         | Share Name              |      |    |
| 92.168.15.243             | Music                   |      |    |
| ername                    | Password                |      |    |
| usion                     | fusion1                 |      |    |
| otions                    |                         |      |    |
| ounix,noserverino,sec=ntl | mssp,vers=3.0           |      |    |
| Version 1.0               | Version 2.0 Version 3.0 |      |    |
| Cancel                    |                         | ОК   |    |
| Cancer                    |                         | UK   |    |

1) Once the NAS is synced, we'll need to add the folder that our system will use to find the locally stored music.

- 2) Select Manage => Media Server => Media Locations.
- 2) Now select Add and choose the location of your music collection, then select OK.
- 3) Lastly, select the Re-scan Library (Full) box and hit Apply.

| /remotemachines                                                                                                    | ^ |   | Filename | Size (KB) |
|----------------------------------------------------------------------------------------------------|---|---|----------|-----------|
| 🥬 Music                                                                                                    |   |   |          | ()        |
| <ul> <li>Acoustic</li> <li>Alternative - Indie</li> <li>Anime</li> <li>Classical</li> <li>Dance-Electronic-synthwave</li> <li>Decades</li> </ul> |   | 0 |          |           |
| 115- II D                                                                                                    |   |   |          |           |
| emotemachines/Music                                                                                                    |   |   |          |           |

Depending on how large the library is, this may take a bit of time for the system to complete the scanning process. As an example, our office library has around 45k tracks (roughly a 1TB of music) and it takes a little over an hour to complete the process.